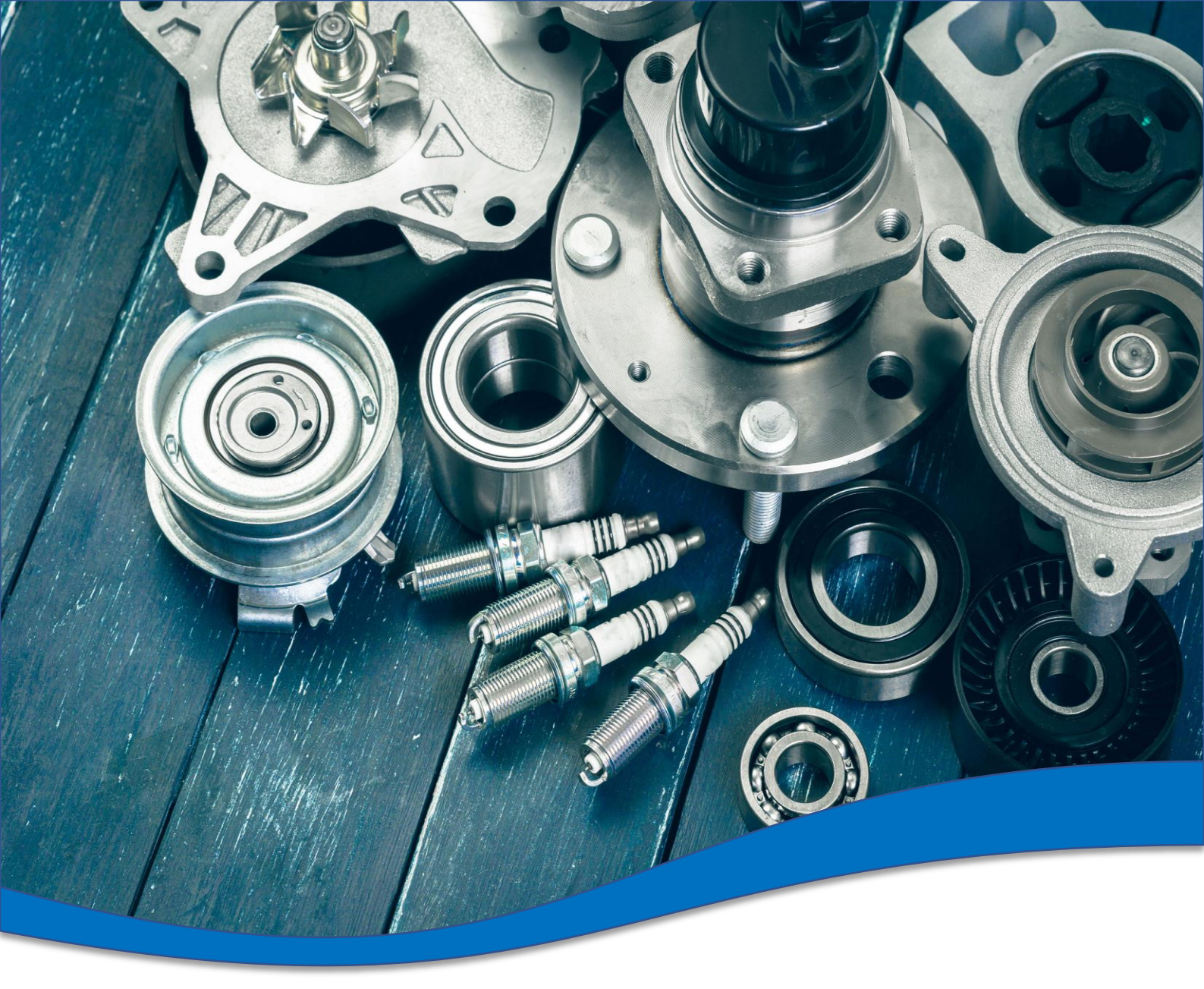

# TecDoc 全球目录使用说明

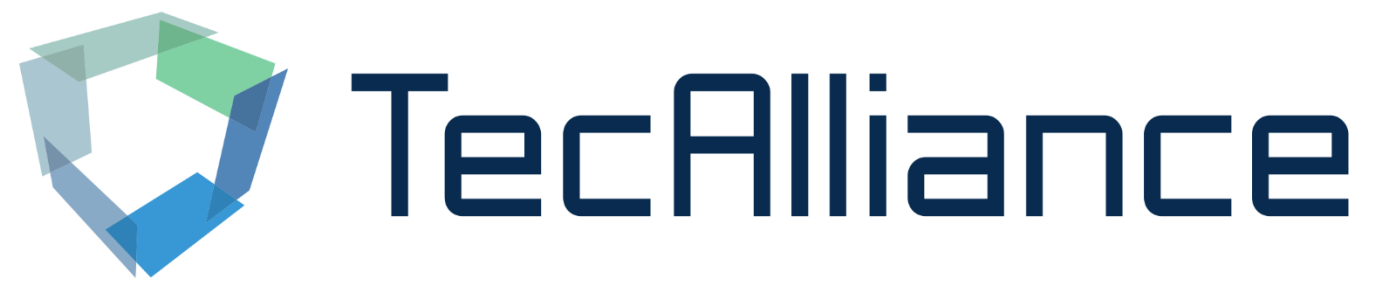

2021.7版

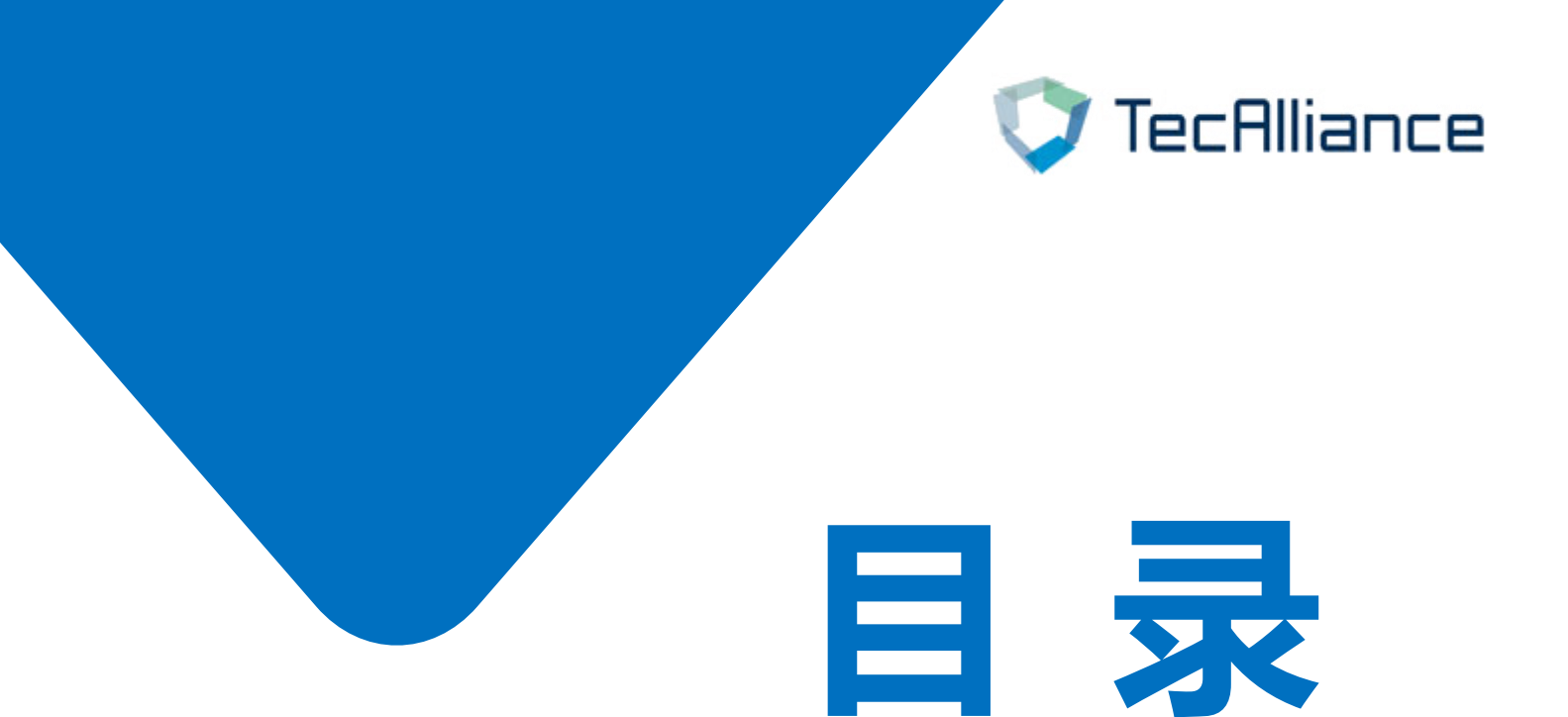

## 1. <u>登录方式</u>

# 2. <u>查询功能说明</u>

# 3. <u>其它功能简介</u>

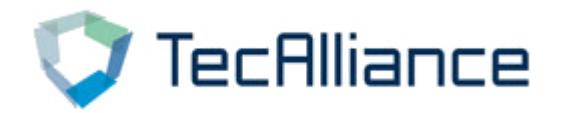

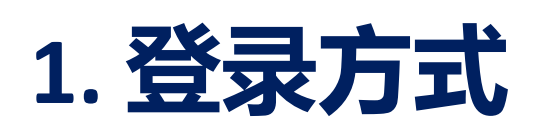

## (1) 通过TecAlliance网上商店登录:

## 选择"我的账户"→"我的登录账号"→"Login V3" (点击无 反应请尝试更换游览器)

|                  |            |              |     |           |                |            | ~                 |
|------------------|------------|--------------|-----|-----------|----------------|------------|-------------------|
| T                | 搜索         | 关键词          | C   | 2         |                |            | ¥ 0.00 *          |
|                  |            |              |     |           |                |            |                   |
|                  |            |              |     |           |                |            |                   |
| TecDoc Catalogue |            |              |     |           |                |            | 10 million (1997) |
| 我的登录账户           |            |              |     | 11 Martin |                |            |                   |
| 29837758967      |            |              |     |           |                |            |                   |
| 1                |            |              |     |           |                |            |                   |
| 我的帐户             | 戏马叱旦       |              |     |           |                |            |                   |
|                  | 豆水瓜与       |              |     |           |                |            |                   |
| 196565           | 在这你可以看到所有则 | 购买的账号信息      |     |           |                |            |                   |
| 小人资料<br>地址       | 到期日期       | 用户ID         | 用户名 | 密码        | 账号状态           | 操作         | 3                 |
| 支付类型             | 14.09.2018 | TecDoc Web   |     |           | Access granted |            |                   |
| 订单               | 14.05.2010 | Classic Main |     |           | available      | Login      | n V3              |
| 2 我的登录账号         |            | License (20) |     |           |                |            |                   |
| 即时下载             | 14.09.2018 | TecDoc Web   |     |           | Access granted | Login Logi | in V3             |
| 标记清单             |            | Classic Main |     |           | available      |            |                   |
|                  |            | License (20) |     |           |                |            |                   |
| G                | 14.09.2018 | TecDoc Web   |     |           | Access granted | Login      | in V3             |
| 受我出版             |            | Classic Main |     |           | available      | Login      |                   |
|                  |            |              |     |           |                |            |                   |

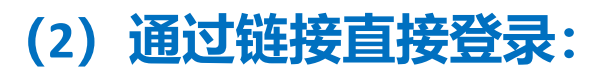

#### https://web.tecalliance.net/tecdocsw/zh/login

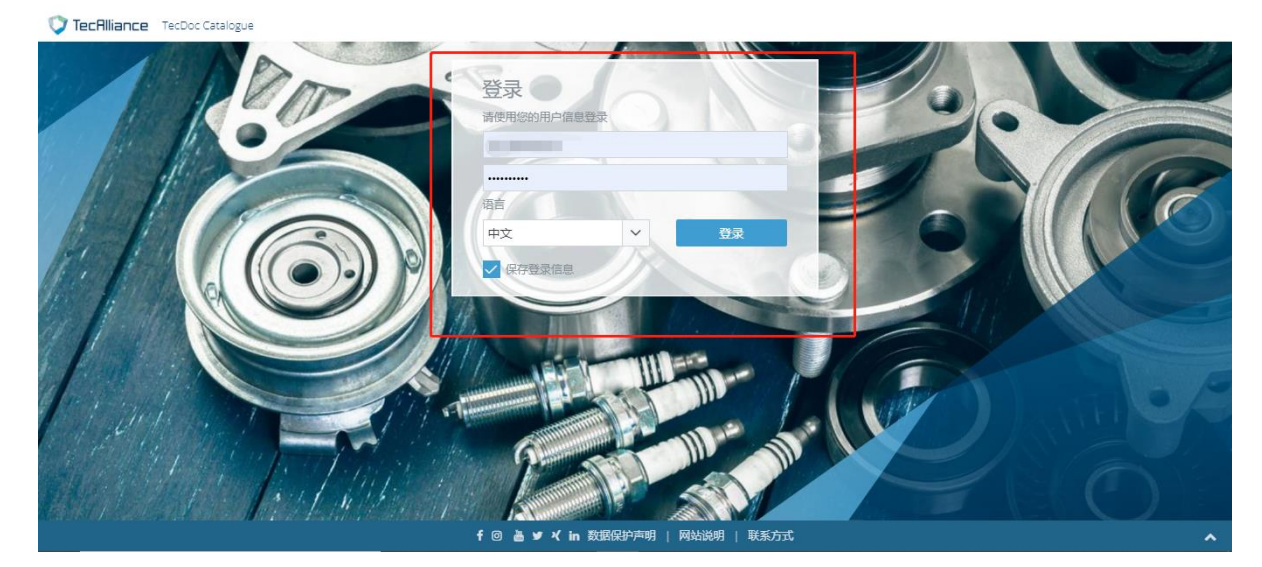

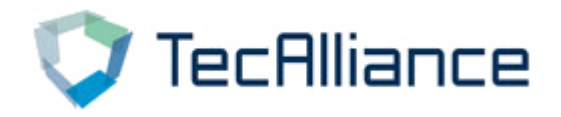

# 2. 查询功能说明

## TecDoc 目录查询方式主要分为两种:

## (1) 配件搜索(任意编号搜索、品牌和产品类别、

#### 通用商品),如下图1、4、5

## (2) 车型搜索(汽车品牌及年份、VIN码查询),如 下图2、3

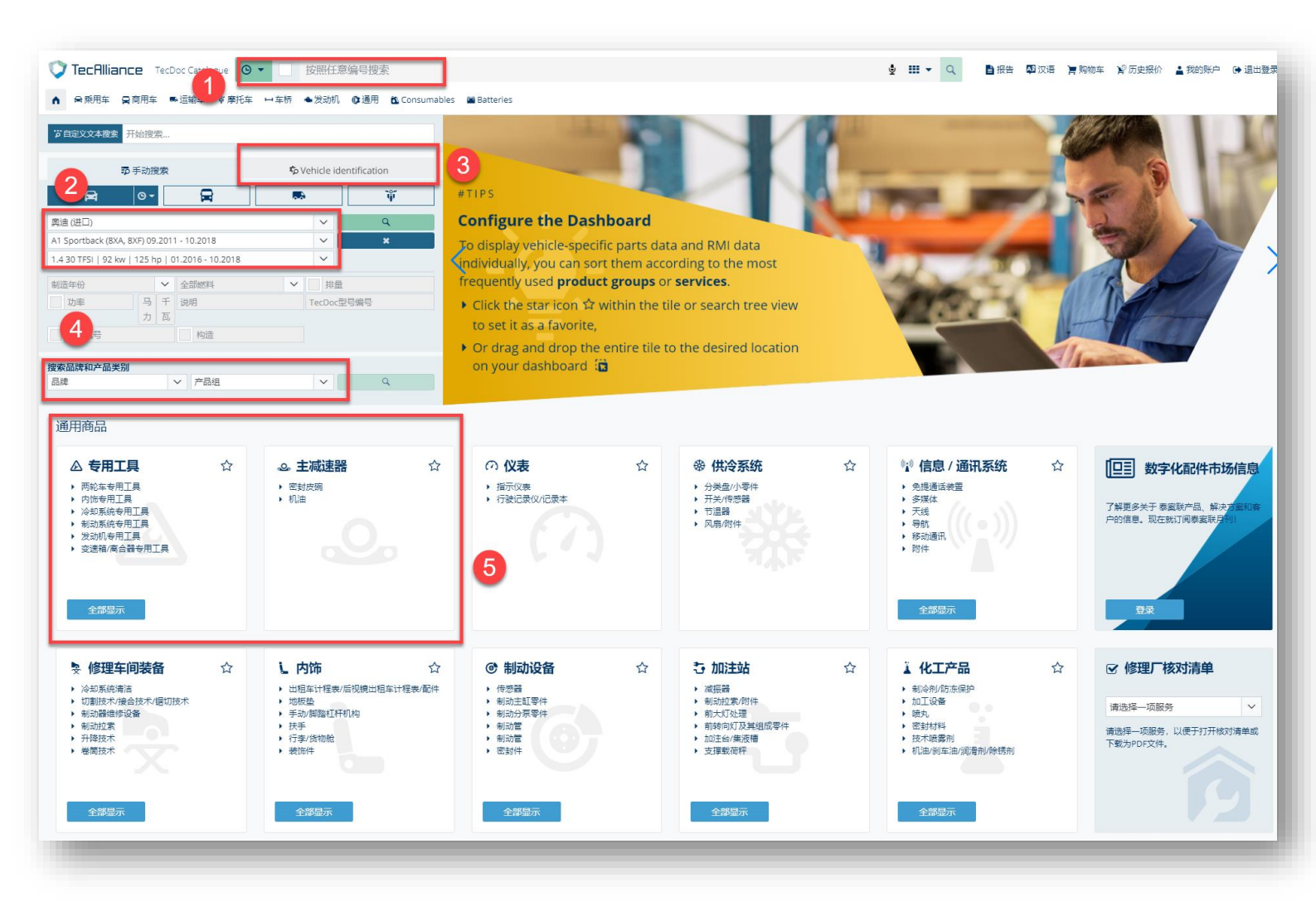

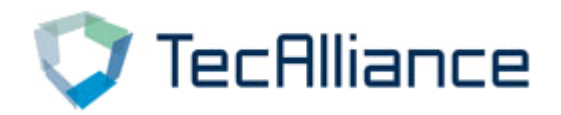

## 按照任意编号/类别搜索:在下图框中,输入任 意编号,点击搜索,即可查询。

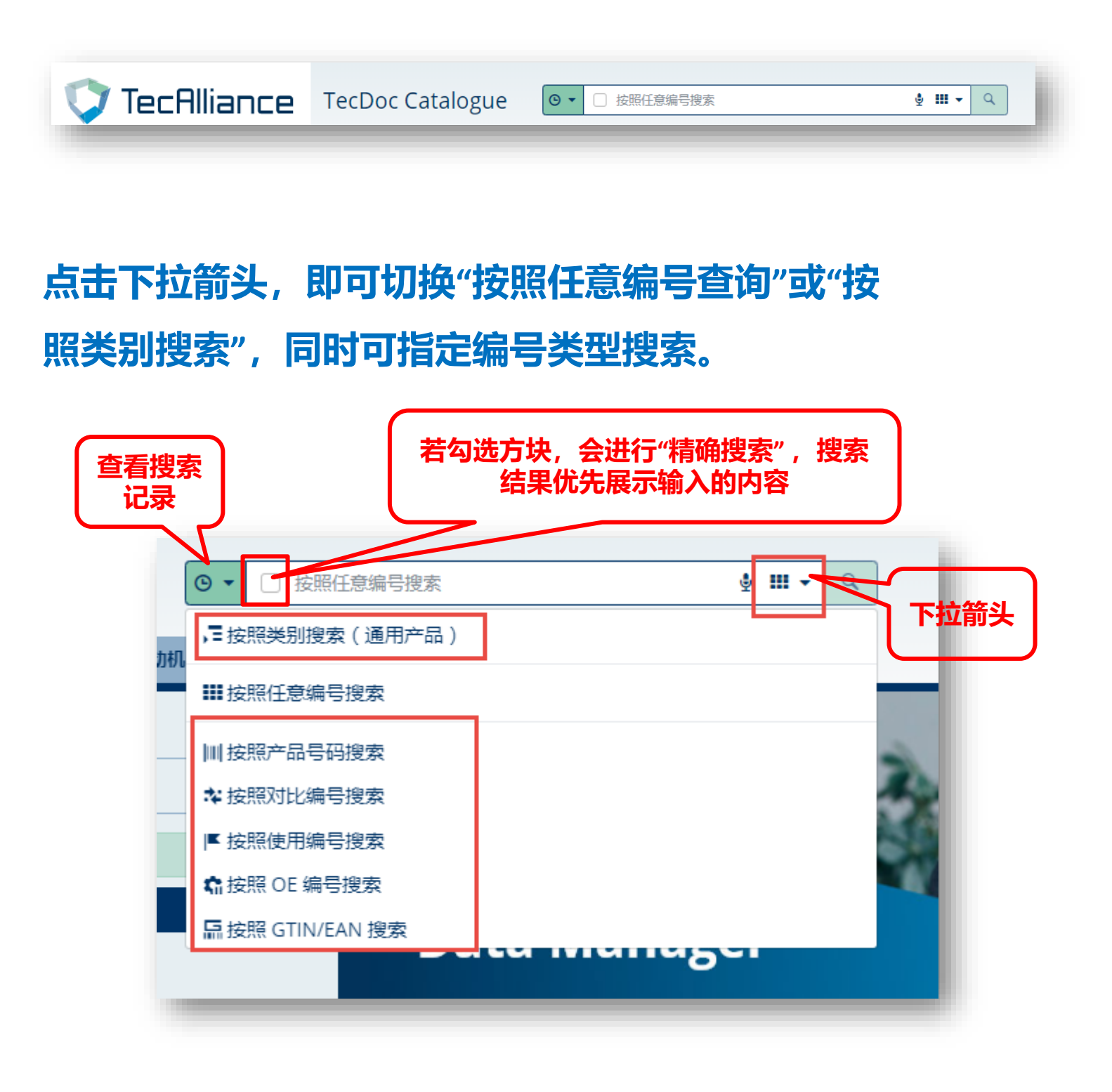

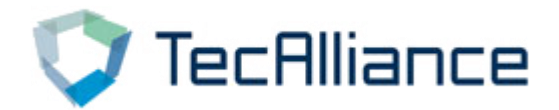

点击下拉箭头进 行搜索结果展示 方式的切换

根据输入的内容,展示相应的搜索结果;同时,搜索结果的显示方式可以选择,分别为:紧凑视图、默认视图(一般信息)、高级视图(带图片)。

| ▲ ● 東地车 分     | 副商用车 縣 2 | 西编车 〒 摩托车      | 中车桥  | ◆ 2020月 ◎ 20月日 J RMI                                                                               |                                |
|---------------|----------|----------------|------|----------------------------------------------------------------------------------------------------|--------------------------------|
| 主页 / 按照任意编号搜加 | 24465148 |                |      |                                                                                                    |                                |
| 24465148      |          |                |      | 梳果 1 - 25 从 40 🔰                                                                                   | ■按照任意编号搜索「マ」                   |
| 品牌            | 图形       | 商品编号           | 通过发现 | 名称                                                                                                 | Compacted view                 |
|               |          |                |      | 驻车制动拉索                                                                                             | Default view     Expanded view |
|               | <u> </u> |                |      | 制动类型: 鱼式制动器; 安装位置: 后, 必要的件数: 1<br>技术信息:                                                            |                                |
|               | ٥        | K16945         | •    | Length Innercable: 1592/1592 mm                                                                    | Show 5                         |
|               |          |                |      | · Cenger Guber autor woon wooning                                                                  | Show 15                        |
|               | - ^      |                |      | http://www.abs-bv.nl/pdp/K16945                                                                    | Show 25                        |
|               | •        | 73872          | \$   | 電車時間10.5<br>安裝位置: 后、 始氏派 1.592 毫米 长度1:1,403 毫米:长度1/长度2:1592/1403x2 毫米                              | Show 50                        |
|               | •        | 24.3727-0753.2 | e    | 祖本教師位書<br>长振:15-92 漫樂、伝道六1-6-22 漫樂、東美社/神奈信息: 市市件: 員有 MAPP 码<br>通用任用:18-0733                        | Silow 100                      |
|               | ٥        | 12007 510      | e.   | 拉卡斯动枪类<br>突然位置:后                                                                                   | Ŧ                              |
| 击"照相          | 机"图      | ВКВ2 84        | e.   | 桂本制动拉素<br>长度1:1,590 毫米                                                                             | 業                              |
| ,可查看          | 产品       | 1 987 48 102   | ¢.   | Hatekaluka<br>Hatel 1992年Hatel 1928年点击图标,可<br>MITCE: BCM                                           | =                              |
|               | ٥        | 60.18 5        | e.   |                                                                                                    | 豊い                             |
|               | •        | 4891 6         | ¢.   | 駐车制动拉索<br>长度11长度2:1608/1400 5 米; 安装体型。5 号 <mark>12 777 </mark> 世式明动器; 使用说明书: 01/00>, <12/03, Lucas | =1                             |
|               | •        | 02198          | e.   | 社を判約 位表<br>重勝・1,114 元 长間1:1,51 電米 长間2:1,400 電米                                                     | · 带:                           |
| COFLE         | ٥        | 11.5863        | e    | 程车转的运行。<br>安装战器: 后: 长杭 11长旗2:1922.199398                                                           | ÷.                             |
| FENOX         | ۵        | FBK1143        | ¢,   | 鞋车制动拉索<br>安装位置: 左: 右: 制动英型: 曲式制动器                                                                  |                                |
| FERODO        | 0        | FHB433018      | 0    | 驻车制动拉索                                                                                             | =                              |

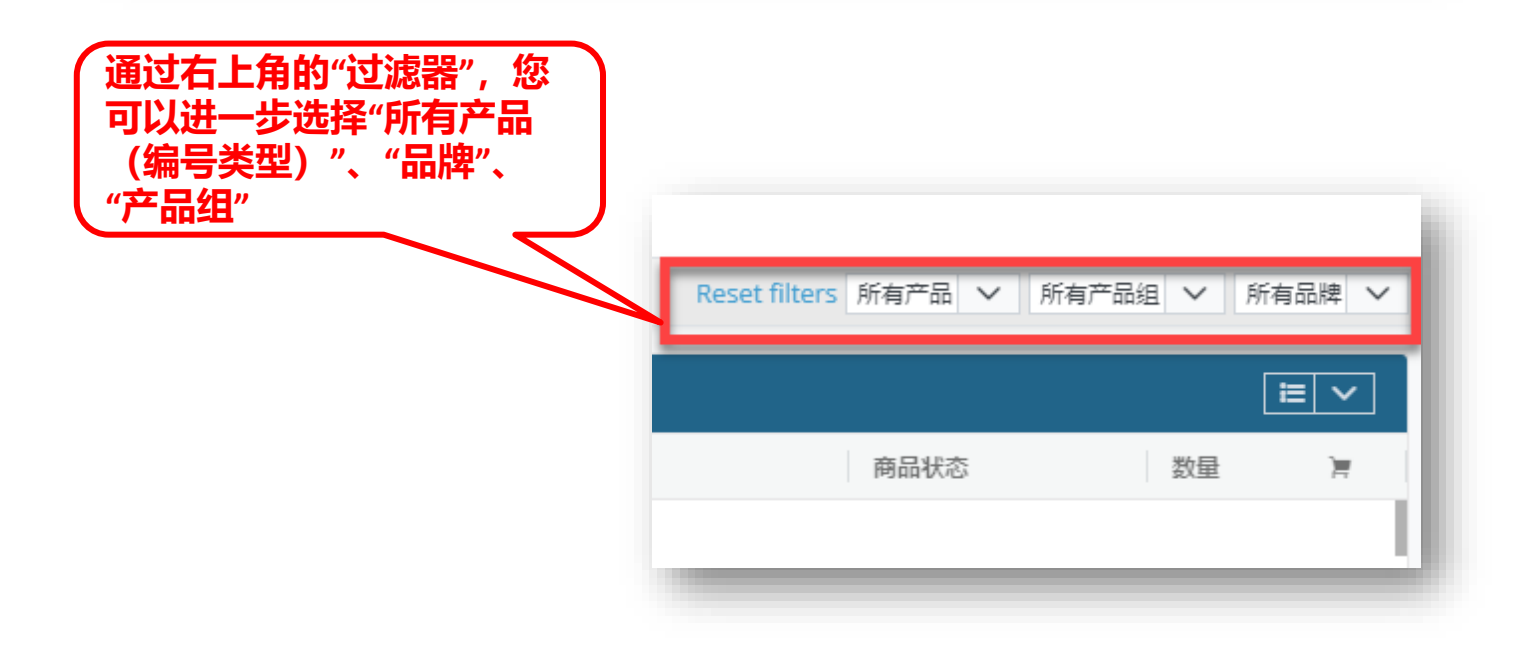

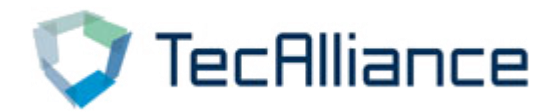

# ② 根据车辆搜索:在以下界面中,根据"制造商"、"车型"、 "类型"选择需要查询的车型。点击搜索即可查询到该车型 的基本信息及适配零件信息。

| ب 🕫                   | 手动搜     | 索      |                  | 🎝 Ve  | hicle ide | ntification |
|-----------------------|---------|--------|------------------|-------|-----------|-------------|
| R                     | © -     |        | R                | <br>• |           | Ψ           |
| 奥迪 (进口)               |         |        |                  |       | $\sim$    | ٩           |
| A1 Sportback (8XA, 8) | (F) 09. | 2011   | - 10.2018        |       | $\sim$    | ×           |
| 1.4 30 TFSI   92 kw   | 125 hp  | p   0  | 1.2016 - 10.2018 |       | ~         |             |
| 制造年份                  |         | $\sim$ | 全部燃料             | ~     | 排量        |             |
| 功率                    | ᆿ       | Ŧ      | 说明               | -     | TecDoc型   | 1号编号        |
|                       | カ       | 瓦      |                  |       |           |             |
| 发动机号                  |         |        | 构造               |       |           |             |

| F辆                                                                                                    | 信息                                                                                                    |                                                                                |                    |                                                           |   | ، ا<br>ح                                                                                        | 百用零件<br>信息<br>/ |
|----------------------------------------------------------------------------------------------------|----------------------------------------------------------------------------------------------------|--------------------------------------------------------------------------------|--------------------|-----------------------------------------------------------|---|-------------------------------------------------------------------------------------------------|-----------------|
| <ul> <li>▼ Tec All</li> <li>▲ ● 乘</li> <li>← 汽油</li> </ul>                                                                                                    | lianCt Tel Doc Catalogue<br>用车 記句用车 ●运输车<br>集 AUDI AMSportback (8XA, 8X                                    | <ul> <li>③ ▼ 按照类别搜索</li> <li>◎ 摩托车 い车桥 ●发动机</li> <li>F) 1.4 30 TFSI</li> </ul> | 🌒 道用 🐧 Consumables | 🗃 Batteries                                               |   | <ul> <li>♀, 〒 マ ○</li> <li>♀</li> <li>♀</li> <li>♥</li> <li>Reset filters 所有追伴 ∨ 所有产</li> </ul> | 注 字 ▲ ●         |
| 选择车辆<br>0000                                                                                                    | • «                                                                                                    | 义表盘 搜索树<br><b>图形搜索</b>                                                         | <u>م</u>           |                                                           | ☆ | 。<br>主滅速器                                                                                       | ☆               |
| 奥迪 (进口<br>Sportbac<br>1.4 30 TF                                                                                                    | []) A1<br>:k (8XA, 8XF) ◎ ▼<br>SI<br>更改 删除                                                                 |                                                                                |                    | <ul> <li>浸水//吸烟草方/工具</li> <li>车桥悬梁/车轮引导/车轮专用工具</li> </ul> |   | · 左迟爾<br>→ 机油                                                                                   | >               |
| 奥迪(进口<br>Sportbac<br>1.4 30 TF<br>1.4 30 TF<br>1<br>4 30 TF<br>1<br>4 30 TF<br>1<br>4 30 TF<br>1<br>4 30 TF<br>1<br>4 30 TF<br>1<br>4 30 TF<br>1<br>4 30 TF<br>1<br>4 30 TF<br>1<br>4 30 TF<br>1<br>5<br>5<br>5<br>5<br>5<br>5<br>5<br>5<br>5<br>5<br>5<br>5<br>5<br>5<br>5<br>5<br>5<br>5 | D) A1<br>:k (8XA, 8XF) ③ ▼<br>SI<br>更政 删除<br>■<br>■<br>■<br>■<br>■<br>■<br>■<br>■<br>■<br>■<br>■<br>■<br>■ |                                                                                | 〕<br>下载            |                                                           | 쇼 | · <sup>在这时</sup><br>• 机油                                                                        | р<br>ф          |

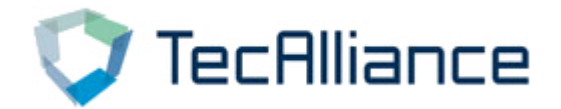

#### 点击不同的配件信息可以查看更详细的零件信息。

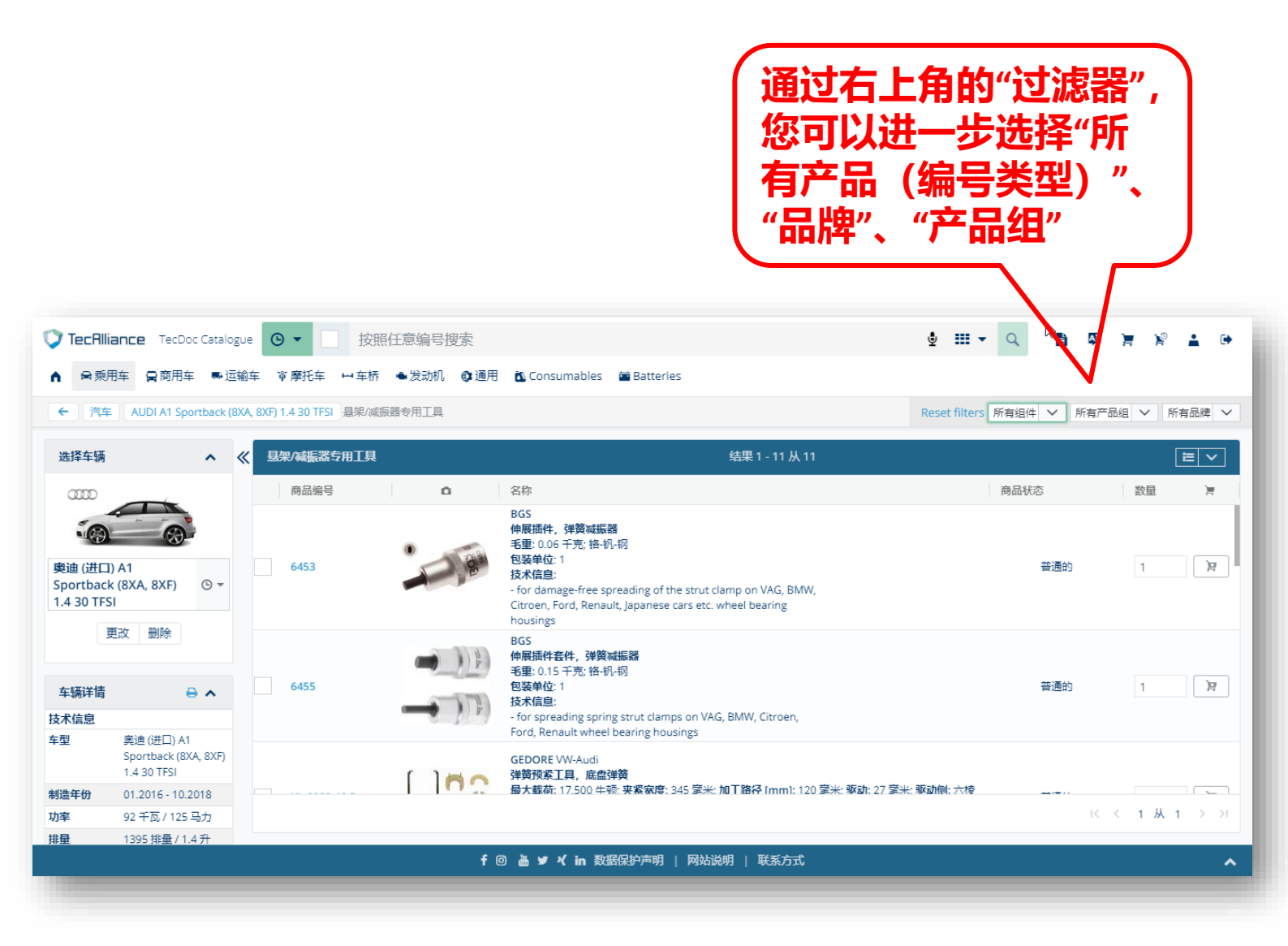

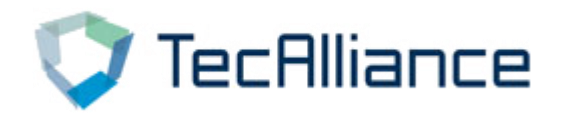

## ③ 根据配件品牌及产品组搜索:直接选择配件品牌和产品组, 就可以查询到相关配件。

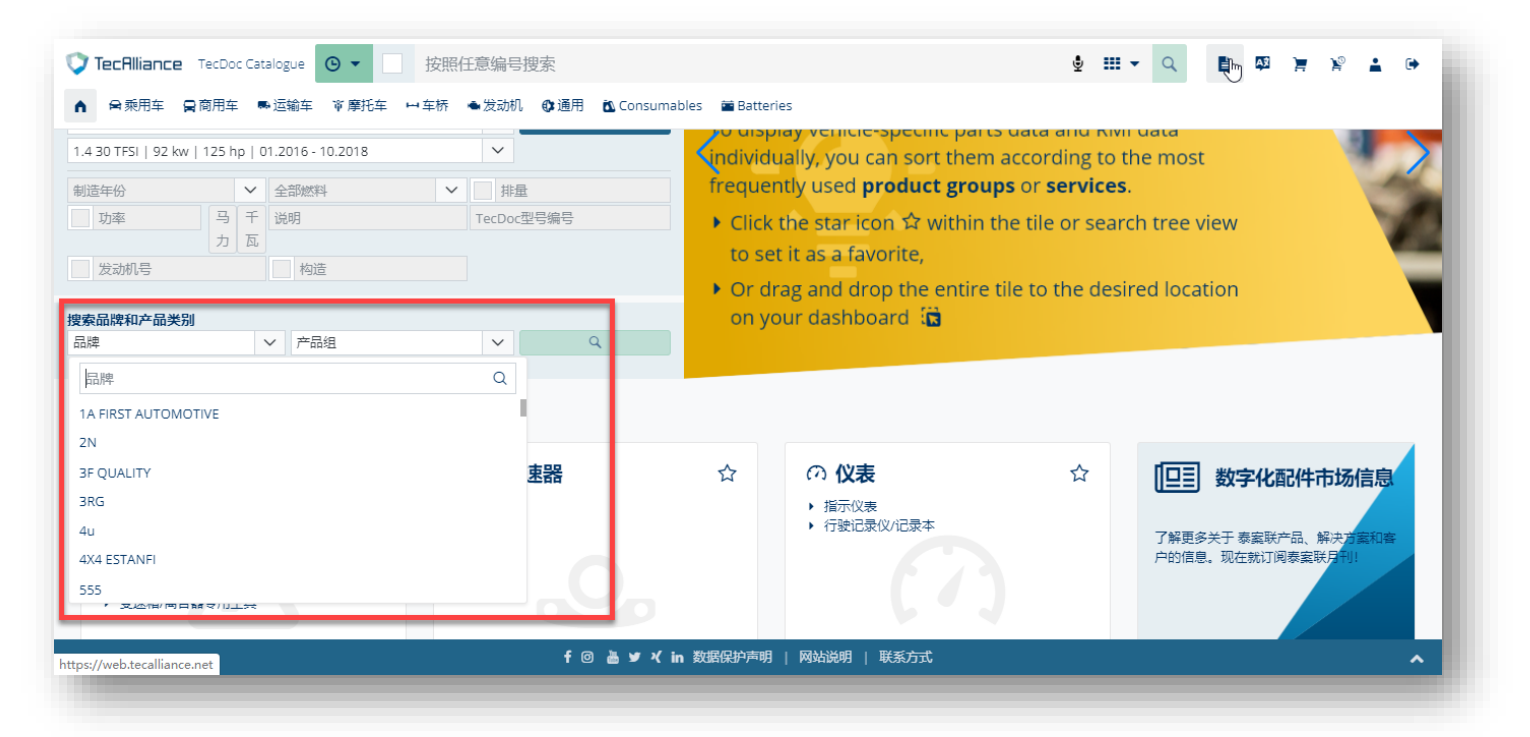

## 搜索结果可以通过"过滤器"进行进一步搜索。

| 文 TecRIliance TecDoc Catalogue  ④ ▼ □ 按照任意编号搜索                                                                 | Q 🖹 🕸              | ¥ ¥ 1 0           |
|----------------------------------------------------------------------------------------------------|--------------------|-------------------|
| ▲ 全乘用车 曼商用车 乘运输车 审摩托车 中车桥 ●发动机 ❹通用 函 Consumables 当Batteries                                                    |                    |                   |
| ← 搜索品牌和产品类别 555 (3587) ×                                                                                       | Reset filters 所有产品 | 品组 🗸 所有品牌 🗸       |
| 结果 1 - 25 从 3587 🔰                                                                                             |                    |                   |
| 商品编号                                                                                                    | 商品状态               | 数量 盲              |
| SA-1631L         555           奉引控制臂         横拉杆:安装位置: 左上; 重量: 1.828 千克           包装单位: 1         每个包装单位的数量: 1 | 普通的                | 1<br>1            |
| SA-1631R         555<br>牵引控制臂<br>横拉杆; 安装位置: 右上; 重量: 1.828 千克<br>包装单位: 1<br>每个包装单位的数量: 1                        | 普通的                | 1                 |
| SA-1712L     555       第3]控制臂<br>横拉杆; 安装位置: 左下; 重量: 1.68 千克                                                    | 普通的<br>I< <        | 1<br>1 从 144 > >I |
| 🕈 🞯 🚵 🎔 ¥ in 数据保护声明   网站说明   联系方式                                                                              |                    | ^                 |

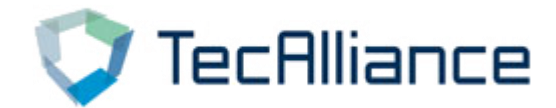

# ④ 自定义文本搜索:在框内输入汽车品牌、车型名称、发动机 号码、排量、功率等相关车型信息,可以搜索出相关内容

| 💙 TecAlliance                                                                                                    | Tec   | Doc Cat | talogue        | • •                                                                                          | 一招                          | 安照任意编                        | 号搜索                          |                           |                              |                              |                               |            |             | ⊈ <mark>⊳</mark> | Q       | i Aj   |        | P 🛔 | • |
|----------------------------------------------------------------------------------------------------|-------|---------|----------------|----------------------------------------------------------------------------------------------|-----------------------------|------------------------------|------------------------------|---------------------------|------------------------------|------------------------------|-------------------------------|------------|-------------|------------------|---------|--------|--------|-----|---|
| ▲ ●乘用车                                                                                                    | 2 商月  | ]车 •    | 6运输车           | ☞ 摩托4                                                                                        | E ⊢¥                        | 桥 会发                         | 动机 💿 通                       | 用 🛍 Co                    | nsumables                    | 🖬 Batter                     | ies                           |            |             |                  |         |        |        |     |   |
| <b>〕</b> 自定义文本搜索                                                                                                    | 奧迪    |         |                | 1                                                                                            |                             |                              |                              |                           |                              |                              | -                             |            |             | Y                |         | Z      | 1      |     |   |
| 1                                                                                                    | K K   |         | 21061<br>23771 | 奧迪 (一沖<br>  奧迪 (一沖                                                                           | 【奧迪) A6<br>【奧迪) A4          | C5 (4Y8) 1<br>B7 (8YC) 1     | 8   2000 - 2<br>8 T   2003 - | 005   92 k<br>2008   12   | W   125 HP                   | P   1781 cc  <br>HP   1781 ( | ADR,ANQ<br>cc   BKB           | -          | 1           | T                | *       | T      | <      | X   |   |
| 8                                                                                                    | R     | ~       | 23779          | 奧迪 (一) <sup>沖</sup>                                                                          | (奧迪) A4                     | B7 (8YC) 2                   | 0 T   2005 -                 | 2008   14                 | 7 kW   200                   | HP   1984 (                  | cc   BWE,BGB                  |            |             |                  |         | ~      |        | 5   | 1 |
| 奥迪 (进口)<br>A1 Sportback (8XA                                                                                                    | M M   |         | 23810<br>24028 | 異迪 (一) <sup>2</sup><br>  奥迪 (一) <sup>2</sup>                                                 | (奥迪) A4<br>(奥迪) A4          | B7 (8YC) 3<br>B6 (8E2) 1     | 0 quattro  <br>8 T   2003 -  | 2005 - 200                | 08   160 kW                  | /   218 HP  <br>HP   1781 (  | 2976 cc   BBJ<br>cc   BKB,BFB | bur        | +           |                  |         |        |        |     |   |
| 1.4 30 TFSI   92 kv                                                                                                    | R     |         | 24031          | 奧迪 (一汽                                                                                       | (奥迪) A4                     | B6 (8E2) 2                   | 4   2004 - 2                 | 005   125                 | kW   170 H                   | IP   2393 cc                 | BDV                           | ement fe   | eature red  | lesigned         | 1:      |        |        |     |   |
| 制造年份                                                                                                    | N N   |         | 24032<br>24033 | 奥迪 (一 <sup>注</sup><br>  奥迪 (一 <sup>注</sup>                                                   | (奥迪) A4<br>(奥迪) A6          | B6 (8E2) 3<br>C5 (4Y8) 1     | 0 quattro  <br>8 T   2000 -  | 2003 - 200                | 05   160 kW<br>0 kW   150    | (   218 HP  <br>HP   1781 (  | 2976 cc   BBJ<br>cc   AWL,BGC | ıd a signi | ificant tim | ne-savei         | r.      |        |        |     | 1 |
| 1 告动机星                                                                                                    | -     |         | 24035          | 奧迪 (一汽                                                                                       | (奥迪) A6                     | C5 (4Y8) 2                   | 4   2002 - 2                 | 005   125                 | kW   170 H                   | IP   2393 cc                 | BDV                           | ilter: The | e three-sta | ate swit         | ch on t | he pag | e head | ler |   |
|                                                                                                    | QI QI |         | 24036          | <u><u></u> 凤迪 (一<sup>注</sup><br/>  <u></u> <u> </u> <u> </u> <u> </u> <u> </u> <u> </u> </u> | ( <u></u> ) A6<br>() 废油) A6 | C5 (4Y8) 2                   | 8   2000 - 2<br>5 TDI   200  | 005   140<br>4 - 2005     | kW   190 H                   | IP   2771 cc<br>80 HP   249  | BBG,ATX<br>6 cc   BAU.BND     | Favou      | rite Brand  | ls 🔭 Al          | l Brand | ls     | er 5.  |     |   |
| 技乐和54和产面关)<br>品牌                                                                                                    | -     |         | 24039          | 奧迪 (一汽                                                                                       | (奥迪) A6I                    | L C6 (4Z8)                   | 2.4   2005 -                 | 2012   130                | ) kW   177                   | HP   2393 c                  | c   BDW                       |            |             |                  |         |        |        |     |   |
| 通用商品                                                                                                    | NO KO |         | 24040<br>24041 | 奧迪 (一 <sup>)</sup><br>  奧迪 (一 <sup>)</sup>                                                   | (奧迪) A6I<br>(奧迪) A6I        | L C6 (4Z8) :<br>L C6 (4Z8) : | 3.0   2005 -<br>3.2 quattro  | 2006   160<br>  2005 - 20 | 0 kW   218  <br>008   188 kV | HP   2976 c<br>N   256 HP    | c   BBJ<br>  3123 cc   AUK    |            |             |                  |         |        |        |     |   |
| A CONTRACTOR OF A CONTRACTOR OFTA CONTRACTOR OFTA CONTRACTOR OFTA CONTRACTOR O |       |         |                |                                                                                              |                             |                              | f                            | 0 占 1                     | ø⊀in ॐ                       | 如据保护声明                       | 网站说明                          | 联系方式       |             |                  |         |        |        |     | ~ |

## ⑤ 通用商品快捷搜索:在"通用商品"中,可以直接点击搜索某 一类型的零配件,显示结果可以通过"过滤器"进行进一步查 询。点击"星星"标记产品组,之后该产品组将优先显示。

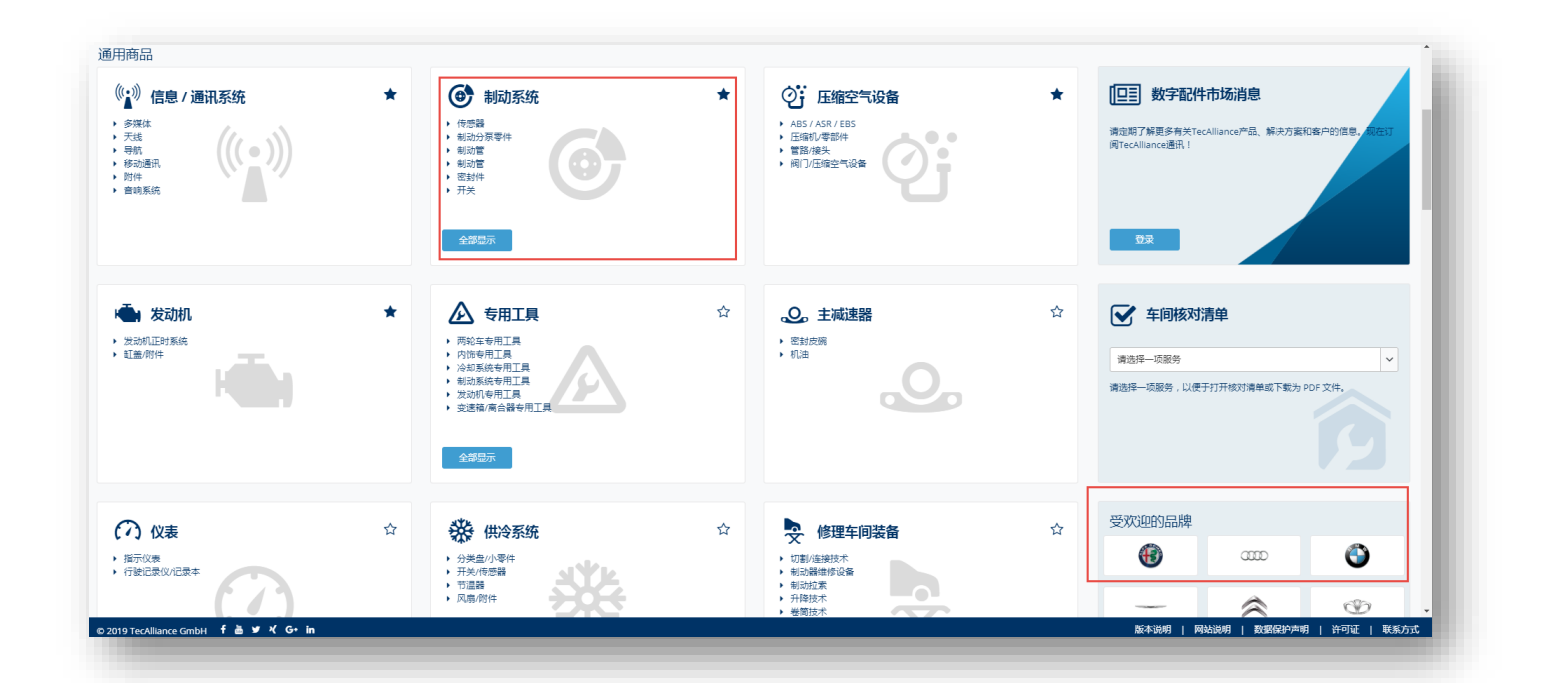

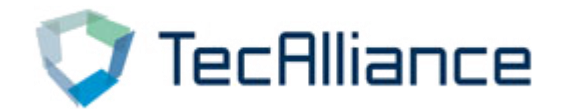

# TecDoc目录中,在导航栏还提供更具体的搜索方式, 分别是:乘用车、商用车、运输车、摩托车、车桥、 发动机、通用等。

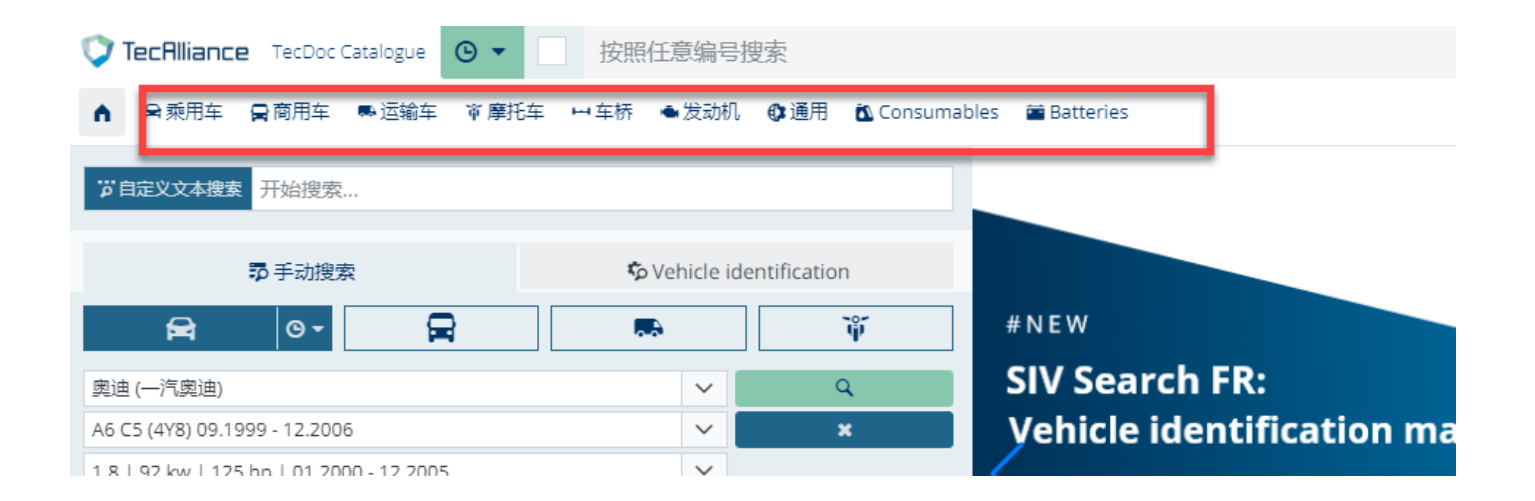

## 您可以根据您的使用习惯选择适合的搜索方式。

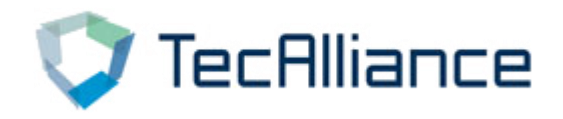

# 3. 其他功能简介

## (1) 车辆和商品搜索

## 选择"我的账户"→"车辆和商品搜索"可以更改车辆国家

| V TecAlliance TecDoc Catalogue 💽 🗸                     | 按照任意编号搜索           |                                 | ŝ   | 2 🎫 🗸 | Q | Ð | A\$ | ×   | P 🔒 | ۲ |
|--------------------------------------------------------|--------------------|---------------------------------|-----|-------|---|---|-----|-----|-----|---|
| ▲ ●乘用车 ■商用车 ■运输车 ず摩托车                                  | ■ 🖬 车桥  ● 发动机 🔮 通用 | 🛍 Consumables 🛛 🗮 Batteries     |     |       |   |   |     |     |     |   |
| ← 车辆和商品搜索                                              |                    |                                 |     |       |   |   |     |     |     |   |
| 用户设置                                                   | 《 车辆和商品搜索          |                                 |     |       |   |   | I   | 出保存 | 更改  | × |
|                                                        | 车辆国家或地区            |                                 |     |       |   |   |     |     |     |   |
|                                                        | 国家或地区              | 中国 (中国人民共和国)                    | × × |       |   |   |     |     |     |   |
| 账户和操作                                                  | 产品国家或地区            |                                 |     |       |   |   |     |     |     |   |
| 报价单                                                    | 国家或地区              | 中国 (中国人民共和国)                    | × × |       |   |   |     |     |     |   |
| 组件                                                     | 组件概览默认选项           |                                 |     |       |   |   |     |     |     |   |
| 车辆和商品搜索                                                | 视图                 | 仪表盘                             | × × |       |   |   |     |     |     |   |
| 商标管理                                                   | 商品概览显示方式的默认选       | 项                               |     |       |   |   |     |     |     |   |
|                                                        | 表格视图               | 高级视图                            | × ~ |       |   |   |     |     |     |   |
|                                                        | 每页的产品              | 25                              | × ~ |       |   |   |     |     |     |   |
|                                                        | f @                | ③ 🎍 ¥ 代 in 数据保护声明   网站说明   联系方式 |     |       |   |   |     | _   | _   | ~ |
| .tps://web.tecalliance.net/tecdocsw/zh/user/settings/s | earcn              |                                 |     |       |   |   |     |     |     |   |

## (2) 品牌管理

## 勾选品牌,整个目录搜索结果将只显示选中的品牌。

|                      |                               | under Annual                     |           | · · · · -       |
|----------------------|-------------------------------|----------------------------------|-----------|-----------------|
| ■ ■ 飛用手 ■ 周間用手 ■ 座欄手 | ♥ 厚化牛 ➡ 牛你 ■ 反动机 GF 通用 CConsu | mables Batteries                 |           |                 |
| ← 商标管理               |                               |                                  |           |                 |
| 用户设置                 | ≪ 商标管理                        |                                  |           | <b>台</b> 保存更改 × |
|                      |                               |                                  |           |                 |
|                      | 未定义筛选器。请从列表中选择至少一个            | <b>~品牌并保存您的选择,以便激活目录中的品牌筛选器。</b> |           | C 恢复初始状态        |
|                      |                               |                                  |           | _               |
|                      |                               |                                  |           | Q               |
| 账户和操作                |                               |                                  |           |                 |
| 据价单                  | 1A FIRST AUTOMOTIVE           | EUROL                            | NECTO     |                 |
|                      | 2N                            | EUROREPAR                        | NEOLUX®   |                 |
| 组件                   | 3EFFE GROUP                   | EUROTEC                          | NEW BLOX  |                 |
| 车辆和商品搜索              | 3F QUALITY                    | EXACT                            | NEXUS     |                 |
|                      | 3RG                           | EXEDY                            | NGK       |                 |
| 商标管理                 | 40                            | EXEDY-AU                         | NIBK      |                 |
|                      | 4U AUTOPARTS                  | EXIDE                            | NIPPARTS  |                 |
|                      | 4X4 ESTANFI                   | EYQUEM                           | NISSENS   |                 |
|                      | 555                           | EZ                               | NISSHINBO |                 |
|                      | A-N PARTS                     | FA1                              | NK        |                 |

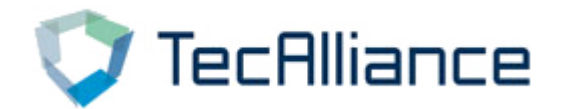

# (3) 报告功能 点击右上角报告图标,您可以通过该功能查询并打印某品 牌在您选择的时间内更新的配件信息,可以查找指定车型 和产品组。

| TecAlliance       | FecDoc Catal | logue 🕒 🗸 🗌 | 按照任意编号     | 搜索                  |                      | ∳ <b>Ⅲ →</b> Q |            |
|-------------------|--------------|-------------|------------|---------------------|----------------------|----------------|------------|
|                   | 商用车 🖪        | 运输车 🗑 摩托车 🛏 | 车桥 📤 发动机   | 。 🐠 通用 🛛 Consumable | s 🖀 Batteries        |                | _          |
| ← 报告              |              |             |            |                     |                      |                |            |
| <b>民</b> 新产品 🔗    | •            | «           |            |                     |                      |                | 山导出 日打印    |
| 局汽车               |              | 报告: 新商品     |            |                     |                      |                |            |
| 乘用车               | $\sim$       | 日期: 2021-0  | 7-06       |                     |                      |                |            |
| 奧迪 (一汽奧迪)         | $\sim$       | 汽车: 奥迪 (-   | 汽奥迪) A6 C5 | 5 (4Y8) 1.8         |                      |                |            |
| A6 C5 (4Y8) 09.19 | 999 - 🗸      | 时间范围: 上     | 个月         |                     |                      |                |            |
| 1.8   92 kw   125 | hp 🗸         | 品牌: 科帝克     |            |                     |                      |                |            |
| (删除)              |              |             |            |                     |                      |                |            |
| Ө 时间落用            |              | 商品编号        | 品牌         | 标准                  |                      | 原厂零件号 (OE号)    |            |
|                   |              | 气门杆油封       |            |                     |                      |                |            |
| 上个月               | $\sim$       | 49472015    | 科帝克        | 内径1 (毫米)            | 6                    | 奥迪 (进口)        | 036109675  |
|                   |              |             |            | 内径2 (毫米)            | 8.8                  | 奥迪 (进口)        | 036109675A |
| 111 nā 154        |              |             |            | 外径1[mm]             | 12.2                 | 奥迪 (进口)        | 057109675  |
| 科帝克               | $\sim$       |             |            | 高度1 (毫米)            | 9.7                  | 克莱斯勒 (进口)      | K05066775A |
|                   |              |             |            | 材料                  | FPM (氟化橡胶)           | 克莱斯勒 (进口)      | 05066775AA |
|                   |              |             |            | f 🛛 📥 🎔 ⊀ in 💈      | 数据保护声明   网站说明   联系方: |                | ^          |
|                   |              |             |            |                     |                      |                |            |

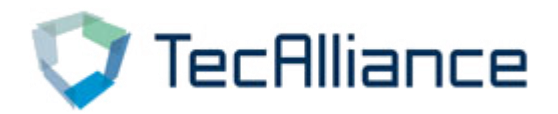

勾选完成后点

## (4) "商品比较"功能: 搜索出来的商品,都可以进行比较。

击"商品比较" 按照任意编号搜索 🗘 TecAlliance TecDoc Catalogue 🕑 🗸 🖢 🎫 🗸 🔍 A2 ) ¥ 🛓 🕩 ▲ ●乘用车 ●商用车 ●运输车 ◎摩托车 □车桥 ●发动机 @ 通用 🙆 Consumables 🖬 Batteries ← 按照任意编号搜索 3443 Reset filters 所有产品 🗸  $\sim$ 所有品牌 > **i**≡ ∨ 对比 (3) 商品编号 Ô 名称 商品状态 Ħ CAR NUOVA TECNODELTA 1 1  $\checkmark$ 3443 普通的 每个包装单位的数量:1 BIRTH DIKIN 理社……証料百時時 通过……重状商品編号 (3443) 高度: 25 毫米,重量: 450 克;安装位置: 前袖: 直径1: 39.1 毫米; 直径2: 11.5 毫米,内径: 24.9 毫米; 齿数: 24 ✓ 3443 普通的 1 Ŕ 包装单位:1 KAWF KAWE 高合器盘 通过...查找 商品编号 (3443) 参数: 310 VLC; 直径: 310 毫米: 轮毂形线: 1.1/8" (28,57mm); 齿数: 10 1 1 3443 普通的 |< < 1 从 400 → >| 🕇 回 📇 🛩 🌂 in 数据保护声明 🛛 网站说明 📋 联系方式 搜索结果中,品牌前 方的小方块可以勾选

| <ul> <li>TecAlliance TecDoc</li> <li>合 承用车 員商用车</li> </ul> | Catalogue                                                             | 得号搜索<br>【<br>动机 ❹ 通用 菌 Consumables  ■ Battern | ± + < ► 🖾 💥 ¥ 🛨 🕪                                          |
|------------------------------------------------------------|-----------------------------------------------------------------------|-----------------------------------------------|------------------------------------------------------------|
| ← 按照任意编号搜索 344:                                            | 3 商品对比                                                                |                                               |                                                            |
|                                                            | 1                                                                     |                                               | ⊖ 打印 · 盦 恢复初始状态 ×                                          |
| «                                                          | 3443<br>通过查找:<br>비( 商品總号 (3443)<br>★ 比较编号 (WCY3443)<br>비( 道配零件 (3443) | ▲ X 3443 通过…直找:<br>目前品编号 (3443)               | 在对比商品界面中,继续<br>使用"任意编号"搜索功能,<br>搜索出来的零件仍然可以<br>与已选择的商品进行对比 |
| []基本信息                                                     |                                                                       |                                               |                                                            |
| GTIN/EAN编号                                                 | -                                                                     | 1000000110603                                 |                                                            |
| 产品组/商品说明<br>( 由田代码                                         | 制动分泵                                                                  | 半轴三球销万向节                                      | 商合器盘                                                       |
|                                                            |                                                                       | f ③ 🎍 ¥ 🤾 in 数据保护声明                           | 网站说明   联系方式                                                |

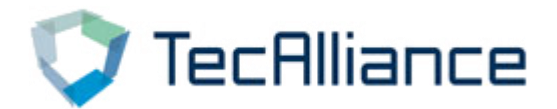

#### (5) "购物车"功能:

目前 该版本TecDoc 目录不支持客户在线订购功能, 您 可以将您购物车中的商品生成列表, 下载并打印。 如果需要了解目录查询到订单采购一体化服务功能, 请 联系我们销售, 谢谢。

| TecAlliance TecDoc Catalogue | ④ ▼ 按照任意编号搜索                                                                                      | ∳ III ▼ Q 🗎 🕸            | ² 🔋 🛓 🕩                              |
|------------------------------|---------------------------------------------------------------------------------------------------|--------------------------|--------------------------------------|
| ↑ 🖻 聚用车 😭 商用车 👼 运输车          | 审摩托车 →车桥 ●发动机 ❹通用 值 Consumables ■Batteries                                                        |                          |                                      |
| ← 按照任意编号搜索 335T              | $\triangleright$                                                                                  | Reset filters 所有产品 V 所有产 | □□□□□□□□□□□□□□□□□□□□□□□□□□□□□□□□□□□□ |
| 335T                         | 結果 1 - 25 从 149 🔰                                                                                 |                          | 商品对比 (5) 🔚 🗸                         |
| 商品编号 〇                       | 名称                                                                                                | 商品状态                     | 数量 肓                                 |
| DB335T                       | AUTOFREN SEINSA<br>半岫防尘宠理件<br>词过: 意笑 局船等 [08335T)<br>内径: 26 毫米<br>包装单位:<br>包装单位:<br>每个包装单位的数量:1   | 普遍的                      | 1 ¥                                  |
| ✓ 500335T                    | ERT<br>半轴防尘带组件<br>通过重扰 商品编号 (500335T)<br>安强位置: 车轮响: 内径1:26 毫米; 内径2:84 毫米<br>包装单位:1<br>每个包装单位的数量:1 | 普通的                      | 1                                    |
|                              | K'nadian<br>鄙歌/項<br>通过. 查找 商品编号 (DFC03335T)<br>包装单位:1                                             |                          |                                      |
|                              |                                                                                                   |                          | < 1 从 6 > >I                         |
| https://web.tecalliance.net  | f 🞯 🎍 🕊 🌾 in 数据保护声明 🛛 网站说明 📋 联系方式                                                                 |                          | ^                                    |
|                              |                                                                                                   |                          |                                      |

| TecRiliance TecDoc | Catalogue 🛛 🔹 📄 按照 | 照任意编号搜索   |                 |                   | ∳ Ⅲ ◄    | ۹ 🗈      | # <mark>}</mark> * ± • |
|--------------------|--------------------|-----------|-----------------|-------------------|----------|----------|------------------------|
| ▲ ●乘用车 ■商用: 打      | 假价概览               |           |                 |                   |          | e 🛛 X    |                        |
| ← 购物车 报价单          |                    |           |                 |                   |          |          |                        |
|                    |                    |           | 此报价有效期          | 胡至 20 07 2021     |          |          |                        |
| 1 联系方式             | 商品                 |           |                 |                   |          |          | co. 00                 |
| ■ +121人+1111内      | 品牌                 | 商品编号      | 名称              | 通过查找              | 数量/时间 价格 | 各 总计     | €0.00                  |
| ▶ 1011100.00       | 1 AUTOFREN SEINSA  | D8335T    | 半轴防尘罩组件         | 按照产品号码搜索: 335T    | 1 N/A    | A N/A    | 总计 €0.00               |
| 商品                 | 2 K'nadian         | DFC03335T | 膨胀水箱            | 按照产品号码搜索: 335T    | 1 N/A    | A N/A    | <b>报价</b>              |
| 品格                 |                    |           |                 |                   | 总计       | 商品:€0.00 | 到物车                    |
| 1 AUTOFREN SEIN    |                    |           |                 |                   |          |          |                        |
| 2 Khadian          |                    |           |                 |                   | (1)+ 7   | 第二 60.00 |                        |
|                    |                    |           |                 |                   | 111.6    |          |                        |
|                    |                    |           |                 |                   | 4        | 总计 €0.00 |                        |
|                    | 完成付款前,此购物4         | F中的商品均为i  | 商家所有。           |                   |          |          | -                      |
|                    |                    | f         | ◎ 💩 ¥ 乂 in 数据() | 融声明   网站说明   联系方式 |          |          | ^                      |
|                    |                    |           |                 |                   |          |          |                        |

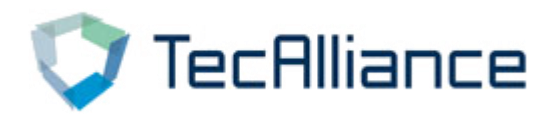

## **TecAlliance Asia-Pacific**

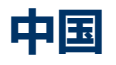

#### 泰案联信息技术(上海)有限公司

中国上海市静安区共和新路1868号1号楼10 层1015室

Phone: +86 21 33870258 sales cn@tecalliance.net

#### Thailand TecAlliance Thailand

15th Floor Sorachai Building, 23/38-39 Sukhumvit 63 Klongton-Nua, Watthana Bangkok 10110, Thailand sales sea@tecalliance.net

#### Malaysia

#### **TecAlliance Malaysia Sdn Bhd**

12 Persiaran 118C, Desa Tun Razak Industrial Park, Cheras 56000 Kuala Lumpur, Malaysia Phone: +60 3-9226 5769 <u>sales\_sea@tecalliance.net</u>

#### Vietnam

#### **TecAlliance Vietnam Company Limited**

10F Bitexcon Nam Long 63A Vo Van Tan Street Ward 6, District 70000 Ho Chi Minh city Vietnam sales sea@tecalliance.net

#### Korea

#### **TecAlliance Korea**

Unit 503-1 Jangeun Plaza 10 Jukjeon-ro,Giheung-gu, Yongin-si, Gyeonggi-do 16897, Korea Phone: +82 1087224391 ryan.park@tecalliance.net